## UniPoll Elektronikus vizsga

A Neptun Hallgatói webről indítható elektronikus feladatsor kapcsolódhat vizsgához vagy évközi feladathoz.

## Vizsgához kapcsolódó kérdőív

Kitöltése csak azok számára lehetséges, akik az adott vizsgára feljelentkeztek. Minden esetben vizsgaidőszakhoz kapcsolódik (normál vagy EV időszak).

A Vizsgák > Felvett vizsgák menüponton az Elektronikus vizsga Vizsgatípusú vizsgák sorában a Részletek > -re,

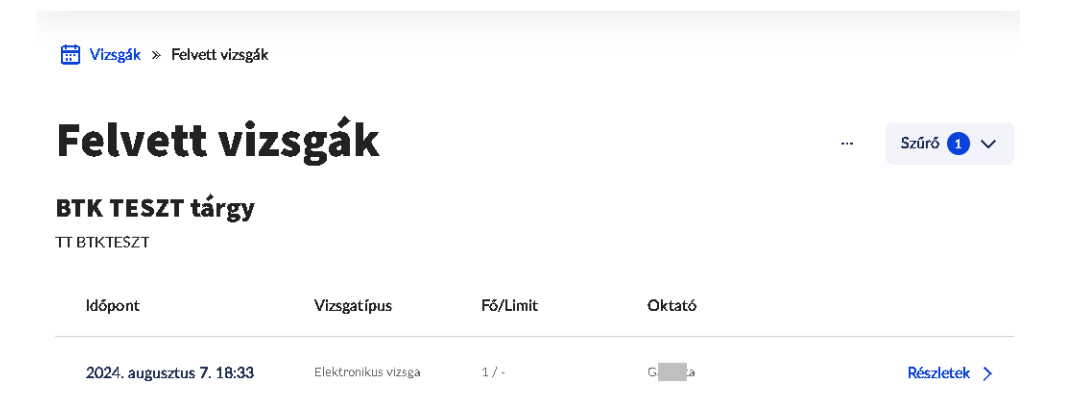

majd a <mark>Vizsga megkezdése</mark> gombra kattintva, utána a kinyíló **Vizsga** ablakban a vizsgát a rádiógombbal kiválasztva, a <mark>Kiválasztás</mark> gomra nyílik az Unipoll programban a feladatsor. A <mark>Vizsga megkezdése</mark> gomb csak a vizsga kezdőidőpontja után válik láthatóvá! (Frissítse a weboldalt!)

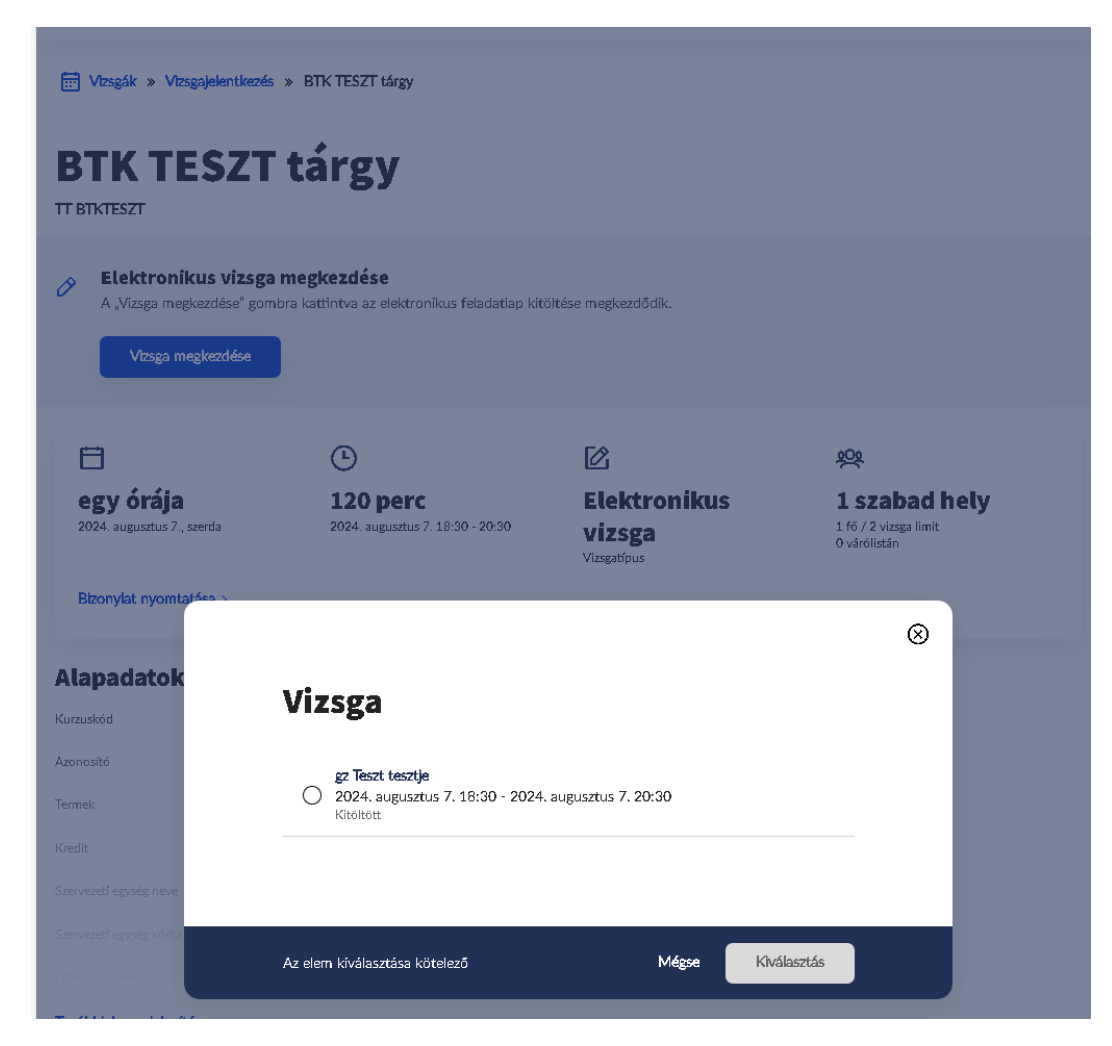

## Évközi feladathoz kapcsolódó kérdőív

A feladathoz kapcsolódó elektronikus vizsgák/feladatsorok ("ZH"-k) általában a kurzus minden hallgatója számára elérhetők, ezekre nem kell feljelentkezni, időpontjaik nem kötődnek időszakhoz. Az oktatónak azonban lehetősége van, hogy egyes esetekben csak bizonyos kiválasztottaknak tegye lehetővé a feladatlap kitöltését. (Pótlás stb.)

A Tárgyak > Feladatok menüpontra lépve a Lejáró feladatok blokkban megjelenik az adott feladat, amennyiben a lejárati ideje 2 héten belül van.

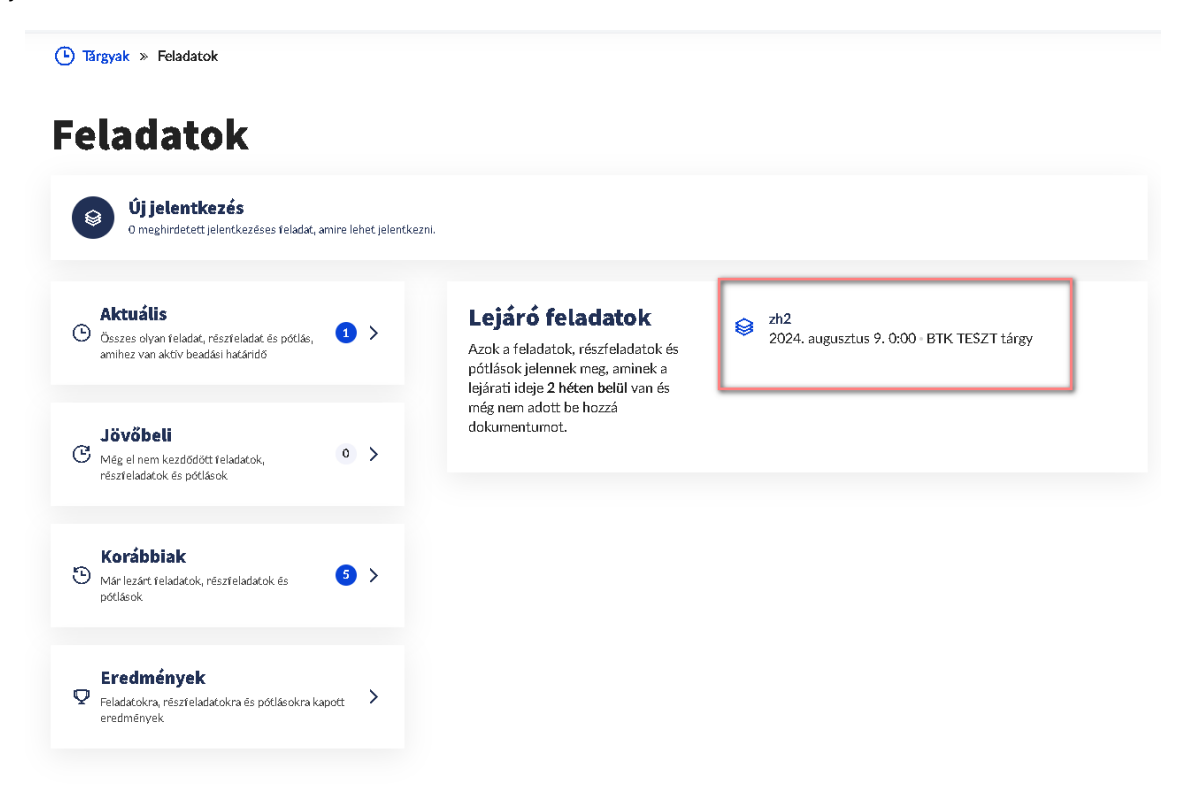

Az Aktuális blokkot kiválasztva minden még nem lejárt feladatot megtalálunk.

| Tárgyak » Feladatok » Aktuális                                                   | feladatok |                     |                                                       |                 |        |             |
|----------------------------------------------------------------------------------|-----------|---------------------|-------------------------------------------------------|-----------------|--------|-------------|
| Aktuális fela                                                                    | datok     |                     |                                                       |                 | <br>î, | Szűrő 🗸     |
| Név                                                                              | Kód       | Tipus               | Beadási időszak                                       | Tárgynév        |        |             |
| <b>zh2</b><br>Még nem adott be feladatot =<br>1 nap és 3 óra van hátra = Feladat | 2         | Elektronikus vizsga | 2024. augusztus 7. 20:34 -<br>2024. augusztus 9. 0:00 | BTK TESZT tárgy | I      | Részletek > |

Akár a **Lejáró feladatok**nál az adott feladat nevére, akár az **Aktuális feladatok**nál a Részletek > -re kattintva, majd a kinyíló ablakban a Vizsga megkezdése gombra kattintva,

| Tárgyak » Feladatok » Aktuális feladatok » zh2 zh2 2                                     |                                  |                                                                |                         |                                                     |
|------------------------------------------------------------------------------------------|----------------------------------|----------------------------------------------------------------|-------------------------|-----------------------------------------------------|
| Elektronikus vizsga megkez<br>A "Vizsga megkezdése" gombra katti<br>Vizsga megkezdése    | z <b>dése</b><br>ntva az elektro | nikus feladatlap kitöltése m                                   | egkezdődik.             |                                                     |
| I nap és 3 óra van hátra         Beadási határidő         Feladat beadás       Üzenet az | oktatónak                        | ( <b>b</b> )<br><b>2 nap</b><br>2024. augusztus 7. 20:34 - 202 | 24. augusztus 9. 0:00   | <b>Elektronikus vizsga</b><br>Fekdattipus           |
| Stätuss:<br>Még nem adott be feladatot                                                   |                                  | Tárgynév<br>Kurzuskód                                          | BTK TESZT tárgy<br>2    |                                                     |
| 🖽 Részfeladatok                                                                          | 0 >                              | Jelleg                                                         | z<br>Feladat            |                                                     |
| D Pótlás                                                                                 | • >                              | Értékelés típusa                                               | Ötfokozatü              |                                                     |
| 🗅 Dokumentumok                                                                           | • >                              | Leirás                                                         | -<br>A feladatlap eredm | nénye 30%-ban í og beszámítani a megjánlott jegybe. |
| 🖾 Termek                                                                                 | • >                              |                                                                |                         |                                                     |
| 🛱 Tárgy és kurzus adatai                                                                 | >                                |                                                                |                         |                                                     |
| 🌡 Online alkalmak                                                                        | 0 >                              |                                                                |                         |                                                     |

utána a kinyíló **Vizsga** ablakban a "vizsgát", ami ebben az esetben évközi feladatot, (ZH-t) jelent, - a rádiógombbal kiválasztva, a <mark>Kiválasztás</mark> gomra nyílik az Unipoll programban a feladatsor. A <mark>Vizsga megkezdése</mark> gomb csak a feladat kezdőidőpontja után válik láthatóvá! (Frissítse a weboldalt!)

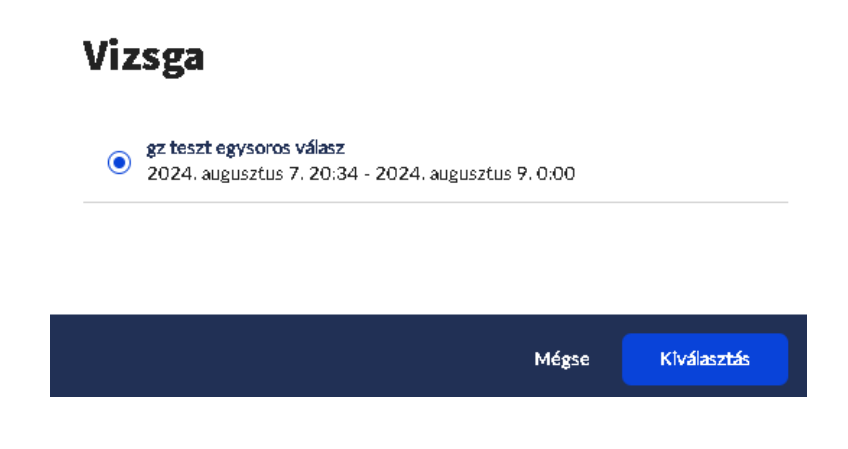

## Unipoll

A feladatsor a <u>vizsgára</u> vagy az évközi <u>feladatra</u> kiírt időtartamban nyitható meg.

A bevezető oldalon hasznos információkat talál, például arról, hogy a kérdőív oldalai között tud-e majd visszalapozni vagy sem, illetve itt látja a feladatsorra meghatározott kitöltési időt is.

Az oldal alján az gombra kattintva kezdődik a vizsgája, számolódik a kitöltési idő.

| gz teszt egysoros válasz |                          |                                           |  |  |  |
|--------------------------|--------------------------|-------------------------------------------|--|--|--|
| g                        | gz teszt egysoros válasz |                                           |  |  |  |
| ĩ                        | Tantárgy                 | BTK TESZT tárgy <i>(TT BTKTESZT</i> )     |  |  |  |
| •                        | Kurzus                   | 2                                         |  |  |  |
| •                        | Kitöltési idő            | 15 perc                                   |  |  |  |
|                          | 🗴 Lapozás módja          | csak előre                                |  |  |  |
| ŝ                        | ) Próbálkozások száma    | korlátlan alkalom                         |  |  |  |
| ć                        | Kitöltési időszak        | 2024. 08. 07. 20:34 - 2024. 08. 09. 00:00 |  |  |  |
|                          |                          |                                           |  |  |  |
|                          |                          |                                           |  |  |  |
| unipoll                  |                          | INDÍTÁS >                                 |  |  |  |

A kitöltésből még hátralévő ideje a bal alsó sarokban látszódik.

| gz teszt egysoros válasz |                                                              |                | 📙 🕕 😣   |
|--------------------------|--------------------------------------------------------------|----------------|---------|
| ► S                      | Sorolja fel az isteni erényeket!                             | ۱p             |         |
| a<br>k                   | z alábbi formában kérem a választ beírni:<br>ék, píros, zöld |                |         |
| L                        |                                                              | 0/256 karakter |         |
|                          | A kérdőív végéhez érkezett                                   | BEKULDÉS       |         |
|                          |                                                              |                |         |
| <b>0</b> 00:14:48        | o unipell 💿                                                  |                | < 1/1 V |

További információk az UniPoll hallgatói GYIK-ban.